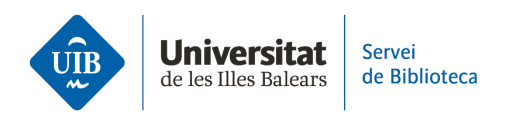

## Entrada de referencias y documentos. Catálogo/CatálogoPlus

Para **exportar referencias del catálogo o el CatálogoPlus** debes hacer clic sobre el **conector de Zotero** instalado en tu navegador.

> Veamos cómo <u>exportar un libro</u> del catálogo de la biblioteca. Tienes que hacer clic en el icono del conector de Zotero instalado en tu navegador (como se trata de un libro el icono tiene esta forma).

| ← | $\rightarrow$ | G      |                        | encore.uib.es/iii/encore/record/C_Rb1896237_Sidea%20de                                      | e%20europa_Orightresult        | _U_X6?lang=cat&suit | Ċ | ☆ |  |
|---|---------------|--------|------------------------|---------------------------------------------------------------------------------------------|--------------------------------|---------------------|---|---|--|
|   |               | Cerc   | ar:                    | la idea de europa<br>Cerca avançada                                                         |                                |                     |   |   |  |
|   |               | < Torn | Tornar al              | s resultats                                                                                 |                                |                     |   |   |  |
|   |               | 1 × 1  | 641.54<br>90<br>171112 | Paloma García Picazo.<br>García Picazo, Paloma                                              | Demanar-Io                     |                     |   |   |  |
|   |               |        | ÷                      | LLIBRES   Tecnos   DL2008.<br>Disponible a Ramon Llull - Bib.recomanada (940GAR) i 5<br>més | Accions addicionals:<br>슈마 모 다 |                     |   |   |  |
|   |               |        | Info                   |                                                                                             |                                |                     |   |   |  |

Se abrirá una pantalla para que decidas dónde guardar la referencia en tu biblioteca.

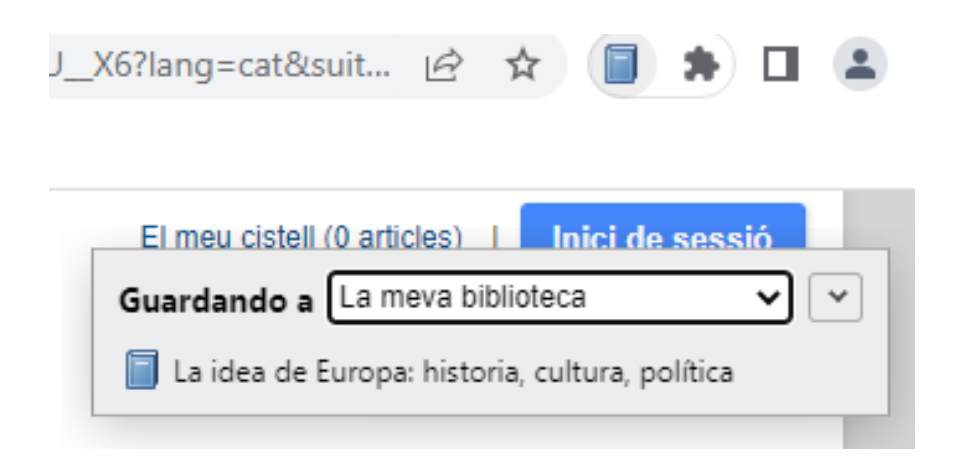

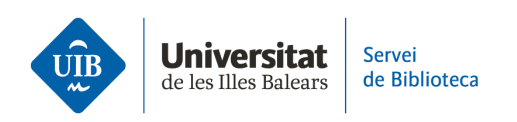

La referencia queda incorporada en tu biblioteca de Zotero. **Haz clic en el botón de** sincronizar (Zotero escritorio) para tener la misma información en Zotero web.

| 🔁 La meva biblioteca - Zotero                                        |                                          |             |                 |     |            |                          |              | _              |        | × |
|----------------------------------------------------------------------|------------------------------------------|-------------|-----------------|-----|------------|--------------------------|--------------|----------------|--------|---|
| <u>F</u> itxer <u>E</u> dita <u>V</u> isualitza Ei <u>n</u> es Ajuda |                                          |             |                 |     |            |                          |              |                |        |   |
| 🕞 🚍 -                                                                | 🖸 = 🥕 🔜 = 🖉 = 🔍                          | , ← Tots e  | ls camps i etiq | ue' |            |                          |              |                |        | ¢ |
| ∨ 🥅 La meva biblioteca                                               | Títol                                    |             | Creador         | I   | Informació | Notes                    | Etiquetes    | Relacionate    | ;      | _ |
| 🛅 TFG                                                                | > 📄 Algas marinas bentónicas de la cos   | sta norocci | Mateo Ci        | 7   |            |                          |              |                |        |   |
| Les meves publicacions                                               | > 📄 Compartir los recursos útiles para l | a investiga | Aleixandr       | 7   | Tipus      | d'elemer                 | nt Llibre    |                |        | ^ |
| 📅 Elements duplicats                                                 | > Fermat y los orígenes del cálculo d    | iferencial  | González        | ٥   |            | Títe                     | ol La idea d | le Europa: his | toria, |   |
| Elements sense emplenar                                              | 📄 La idea de Europa: historia, cultura   | , política  | García Pic      |     |            |                          | cultura,     | política       |        |   |
| 🕤 Paperera                                                           |                                          |             |                 |     |            | <ul> <li>Auto</li> </ul> | or García Pi | c, Pal 🗆       | Θ      | + |
|                                                                      |                                          |             |                 |     |            | Resur                    | n            |                |        |   |
| 🌁 Agrupa les biblioteques                                            |                                          |             |                 |     |            | Sèri                     | e            |                |        |   |
| ✓ ■ Bibliotecas 2.0                                                  |                                          |             |                 |     | Número     | de la sèri               | e            |                |        |   |
| Elements duplicats                                                   |                                          |             |                 |     |            | Volur                    | n            |                |        |   |
| Elements sense emplenar                                              |                                          |             |                 |     | Nre.       | de volum                 | IS           |                |        |   |
| 🕤 Paperera                                                           |                                          |             |                 |     |            | Edici                    | ó            |                |        |   |
|                                                                      |                                          |             |                 |     |            | Llo                      | c Madrid     |                |        |   |
|                                                                      |                                          |             |                 |     |            | Editori                  | al Tecnos    |                |        |   |
|                                                                      |                                          |             |                 |     |            | Dat                      | a 2008       |                |        | y |
|                                                                      |                                          |             |                 |     | Nre.       | de pàgine                | s 322        |                |        |   |
|                                                                      |                                          |             |                 |     |            | Llengu                   | a            |                |        |   |
|                                                                      |                                          |             |                 |     |            | ISB                      | N 978-84-3   | 09-4681-5      |        |   |
|                                                                      |                                          |             |                 |     |            |                          |              |                |        |   |

Zotero da la opción de descargar el PDF si es accesible en el recurso que has consultado.

| Guardando a La meva biblioteca 🗸 🗸               | ) |
|--------------------------------------------------|---|
| Las causas del plagio académico entre el alumnad |   |
| 🔁 Full Text PDF                                  |   |

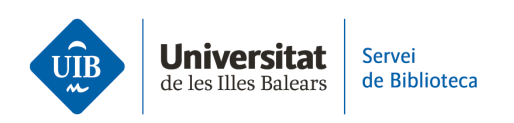

>> Veamos cómo <u>exportar un listado de referencias</u>. Una vez realizada la búsqueda en el catálogo de la biblioteca, Zotero detecta este listado y el icono del conector instalado en tu navegador se muestra como una carpeta.

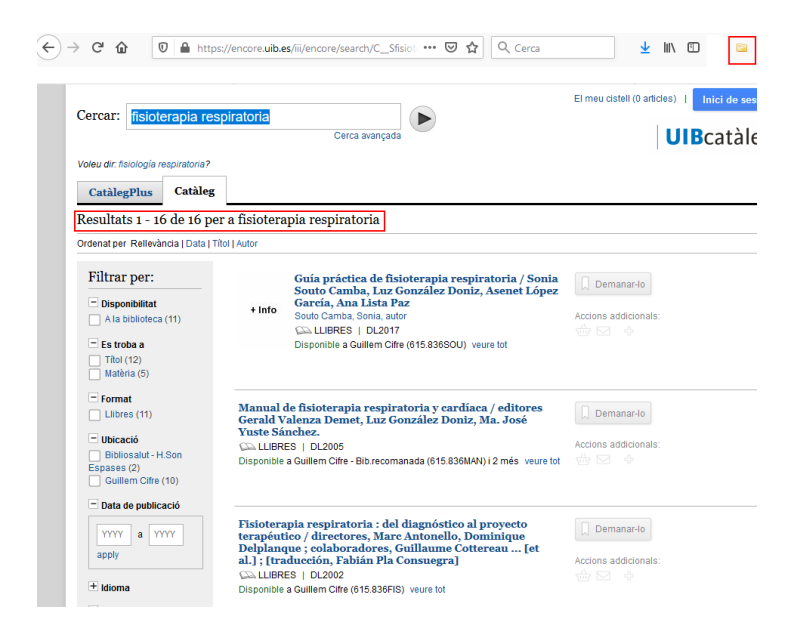

Si haces clic en esta carpeta, se abrirá una ventana para seleccionar aquellas referencias del listado que te interese exportar a Zotero.

| CatàlegPlus                                                   | Catàleg           |                                                                                                    |
|---------------------------------------------------------------|-------------------|----------------------------------------------------------------------------------------------------|
| Resultats 1 - 16                                              | 6 de 16 per       | a fisioterapia respiratoria                                                                                                    |
| Ordenat per Rellevà                                           | ncia   Data   Tít | ol   Autor                                                                                                    |
| Filtrar per:                                                  |                   |                                                                                                    |
| Disponibilitat                                                | (11) E            | elect which items you'd like to add to your library:                                                                                                    |
| Es troba a                                                    |                   | ] Guía práctica de fisioterapia respiratoria / Sonia Souto Camba, Luz González Doniz, Asenet López G ^<br>] Manual de fisioterapia respiratoria y cardíaca / editores Gerald Valenza Demet, Luz González Doniz,                                                                                    |
| Títol (12)<br>Matèria (5)                                     |                   | ] Fisioterapia respiratoria : del diagnóstico al proyecto terapéutico / directores, Marc Antonello, Domin<br>] Manual de fisioterapia respiratoria / Marisé Mercado Rus.                                                                                                    |
| = Format                                                      |                   | ] Fisioterapia respiratoria en el niño : las tecnicas de tratamiento guiadas por la auscultación pulmor<br>] Manual de fisioterapia respiratoria / Marisé Mercado Rus.                                                                                                    |
| Llibres (11)                                                  |                   | ] Fisioterapia respiratoria : guía del Hospital Brompton D.V. Gaskell ; B.A. Webber .<br>] Tratamiento funcional tridimensional de la escoliosis : método especial de fisioterapia para correcc                                                                                                    |
| Ubicació<br>Bibliosalut - H<br>Espases (2)<br>Guillem Cifre ( | .Son              | Prevención y rehabilitación en patología respiratoria crónica : fisioterapia, entrenamiento y cuidados Fisioterapia y reanimación respiratoria : desde la reanimación hasta el regreso a domicilio / Domin Phabilitación cordía respiratoria : Mandu Smith Man Dell' Kruter Africa Cordía Boosisti |
| Data de publica                                               | ació              | Select All Deselect All Cancel OK                                                                                                    |

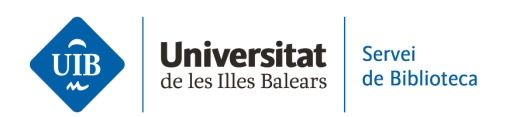

Zotero detecta los metadatos de cualquier documento o referencia que se introduce, es decir, identifica la información de los campos de autor, título, año de publicación, etc. Estos datos no siempre son correctos o completos, por lo que es imprescindible que los revises cuando introduces las referencias. Si las referencias no son correctas, las citas y referencias bibliográficas de los trabajos tampoco lo serán.